1 (7)

| Sisällys                                               |        |
|--------------------------------------------------------|--------|
| 1. Uusi toimikorttikäyttäjä / varmenteen sarjanumero   | 2      |
| 1.2 Varmenteen sarjanumero VRK:n sivuston kautta       | 2      |
| 1.2.1 Internet Explorer<br>1.1. 2 Mozilla Firefox      | 2<br>4 |
| 1.2. Varmenteen sarjanumero DigiSign Client-ohjelmalla | 5      |

# 1. Uusi toimikorttikäyttäjä / varmenteen sarjanumero

Uuden työntekijän toimikortti kytketään Maanmittauslaitoksen tunnistautumispalveluun toimikortin sarjanumeron avulla. Uuden työntekijän tietojen ja toimikortin tietojen lisäksi tarvitaan toimikortilta sen sarjanumero.

Toimikortin sarjanumero voidaan hakea joko omaan työasemaan asennetulla DigiSign-ohjelmalla tai selaimella osoitteessa: <u>https://vrk.fineid.fi/certti.asp</u> . Sarjanumero ilmoitetaan Maanmittauslaitoksen tietopalvelutukeen käyttäjätietojen ilmoituksen yhteydessä.

# 1.2 Varmenteen sarjanumero VRK:n sivuston kautta

### 1.2.1 Internet Explorer

Olet kirjautunut työasemaan omalla toimikortilla. Avaa selaimeen osoite: <u>https://vrk.fineid.fi/certti.asp</u> ja hyväksy varmenne "Ok"-painikkeella.

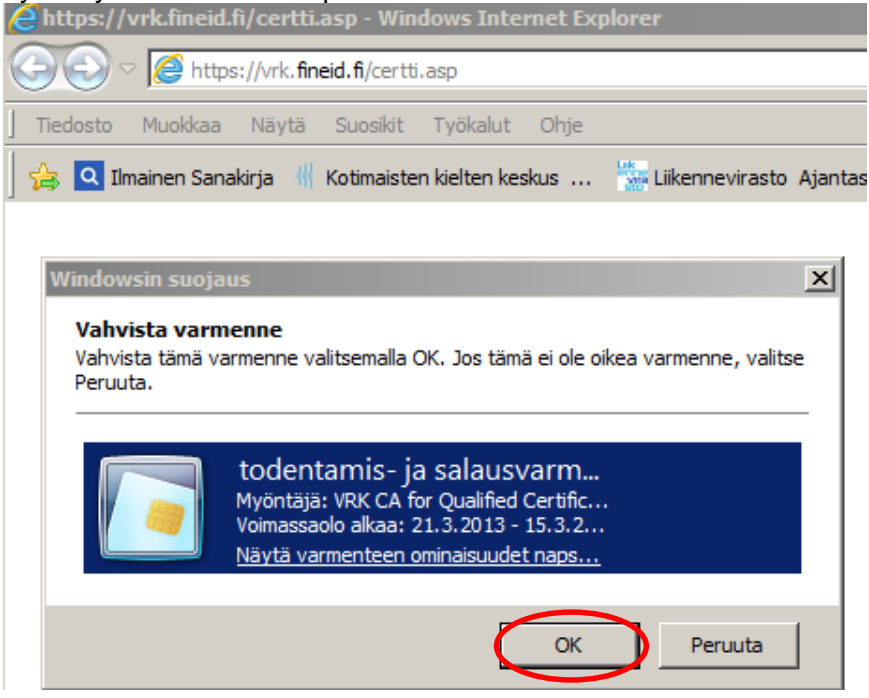

Käyttäjä tunnistetaan PIN-koodilla. Anna toimikorttisi PIN-koodi, jolla kirjaudut työasemalle.

| Chttps://vrk.fineid.fi/certti.asp - Windows Internet  | Explorer |
|-------------------------------------------------------|----------|
| ← C C C C C C C C C C C C C C C C C C C               |          |
| ] Tiedosto Muokkaa Näytä Suosikit Työkalut Oh         | je       |
| 🛛 🚖 🝳 Ilmainen Sanakirja 📲 Kotimaisten kielten keskus | 🔛 Liiken |
| A Väyttäjän tunnistus                                 | ~1       |
|                                                       |          |
| FUJITSU DigiSign Client                               |          |
| Anna PIN-koodi                                        |          |
| perustunnusluku (Organisaatiokortti)                  |          |
|                                                       |          |
| OK Peruuta                                            |          |

Tunnistautumisen jälkeen avautuu selaimeen varmenteen tiedot. Ota ylös varmenteen sarjanumero ja ilmoita varmenteen sarjanumero Maanmittauslaitokseen.

| 🖉 Varmenteiden tiedot - Windows Inter  | net Explorer                                 |                                                 |
|----------------------------------------|----------------------------------------------|-------------------------------------------------|
| COC V //vrk.fineid.fi/certti.a         | sp                                           | 으로 🔒 🗟 😏 🚳 MML   M 🥔 Varm 🗙 🛛 🏠 ☆ 🄅             |
| Tiedosto Muokkaa Näytä Suosikit        | Työkalut Ohje                                |                                                 |
| 🛛 🚖 🝳 Ilmainen Sanakirja 📲 Kotimaisten | kielten keskus 🎆 Liikennevirasto Ajantasaine | 🎇 📩 🕶 🔂 🔹 🖃 🚔 🔹 Sivu 🕶 Suojaus 🕶 Työkalut 🕶 🔞 🖉 |
| Varmenteet:                            | Asiakas                                      | Palvelin ^                                      |
| Nimi                                   |                                              | vrk.fineid.fi                                   |
| Ammatti                                |                                              |                                                 |
| Organisaatio                           | Maanmittauslaitos                            | Väestörekisterikeskus                           |
| Organisaatioyksikkö                    |                                              | Varmennepalvelut                                |
| Sijanti                                |                                              | Helsinki                                        |
| Valtio                                 |                                              | Finland                                         |
| Maa                                    | FI                                           | FI                                              |
| Varmenteen sarjanumero                 | 77:3c:18:77                                  |                                                 |
| Voimassaolo alkaa                      | 21. maaliskuuta 2013 06:58                   |                                                 |
| Voimassaolo päättyy                    | 14. maaliskuuta 2018 21:59                   |                                                 |
| Varmenteen myöntäjä:                   |                                              |                                                 |
| Nimi                                   | VRK CA for Qualified Certificates            | VRK CA for Service Providers - G2               |
| Organisaatio                           | Vaestorekisterikeskus CA                     | Vaestorekisterikeskus CA                        |
| Organisaatioyksikkö                    | Organisaatiovarmenteet                       | Palveluvarmenteet                               |
| Valtio                                 | Finland                                      | · · · · · · · · · · · · · · · · · · ·           |
|                                        |                                              |                                                 |

OHJE

#### 1.1.2 Mozilla Firefox

Olet kirjautunut työasemaan omalla toimikortilla. Avaa selaimeen osoite: <u>https://vrk.fineid.fi/certti.asp</u> ja hyväksy varmenne "Ok"-painikkeella

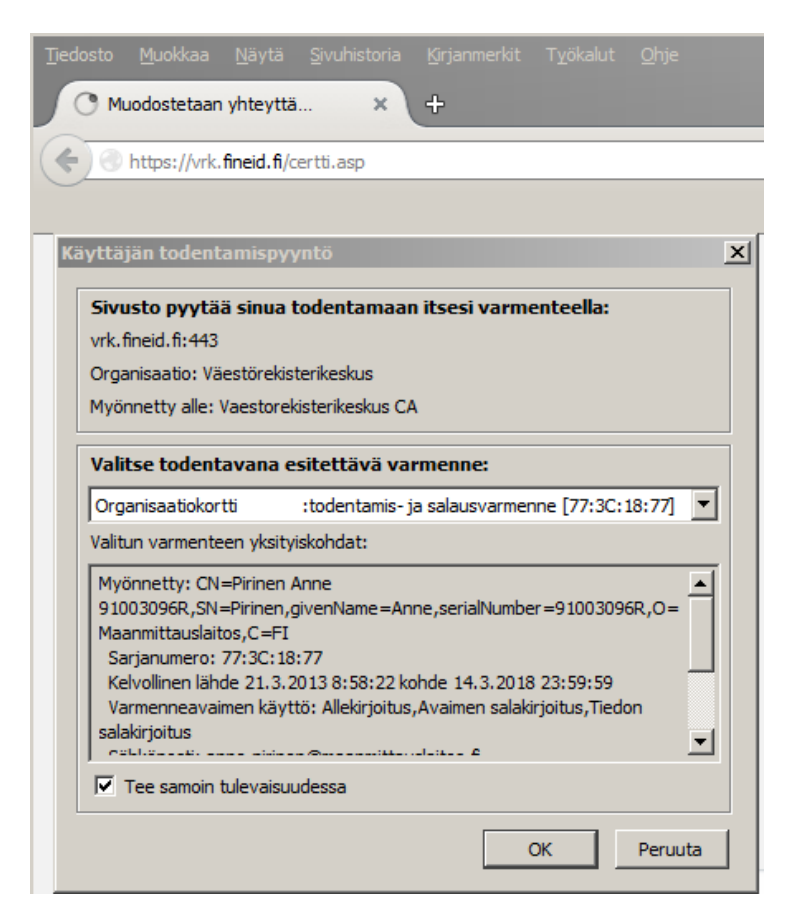

Anna kysyttäessä PIN-koodisi, jonka jälkeen varmenteen tiedot avautuvat selaimeen. Ilmoita varmenteen sarjanumero Maanmittauslaitokselle.

| ♦ https://wk.fneid.fj/certii.asp     ♦ https://wk.fneid.fj/certii.asp     Varmenteel:     Asiakas     Palveiin     Nimi     Anmatti     Organisaatio   Maanmitauslaitos     Varmennepalvelut   Sijanti   Vatio   Sijanti   Vatio   Fl   Varmenteen sarjanumero   If 36:01877   Voimassaolo päätyy   1. maaliskuuta 2013 06:58   Voimassaolo päätyy   21. maaliskuuta 2013 06:58   Varmenteen myöntäja:   Varmenteen myöntäja:   Virmenteen myöntäja:   Virmenteen myöntäja:   Virmenteen myöntäja:   Virmenteen myöntäja:   Virmenteen myöntäja:   Virmenteen myöntäja:   Virmenteen myöntäja:   Virmenteen myöntäja:   Virmenteen myöntäja:   Virmenteen myöntäja:     Virmenteen myöntäja:                                                                                                    |
|----------------------------------------------------------------------------------------------------|
| Varmenteet:         Asiakas         Palvelin           Nimi                                                                                                    |
| Varmenteet:         Asiakas         Palvelin           Nimi                                                                                                    |
| Varianteeu         Parent           Nimi         Interfaceu         vrk. fineid. fi           Armatti         Väestörekisterikeskus         Väestörekisterikeskus           Organisaatio         Maanmittauslaitos         Väestörekisterikeskus           Organisaatioyksikkö         Värmennepalvelut         Värmennepalvelut           Sijanti         Värmennepalvelut         Helsinki           Vatio         Fil         Fil           Maa         Fi         Fil           Varmenteen sarjanumero         Träschär7         Visassaolo alkaa           Voimassaolo päättyy         14. maaliskuuta 2013 06:58         Varmenteen myöntäjä:           Varmenteen myöntäjä:         VRK CA for Qualified Certificates         VRK CA for Service Providers - G2           Organisaatio         Vaestorekisterikeskus CA         Vaestorekisterikeskus CA |
| Ammatii Ageneration Maanmitauslaitos Väestörekisterikeskus<br>Organisaatioyksikkö Varmenpelvelut Varmenpelvelut<br>Sijanti Vatio FI STATESTATESTATESTATESTATESTATESTATESTAT                                                                                                    |
| Organisaatio       Maanmittauslaitos       Väestörekisterikeskus         Organisaatioyksikkō       Varmennepalvelut         Sijanti       Varmennepalvelut         Sijanti       Filesinki         Vatto       Finland         Maa       FI         Varmenteen sarjanumero       Fr25C1837         Voimassaolo alkaa       21. maaliskuuta 2013 06:58         Voimassaolo päättyy       14. maaliskuuta 2018 21:59         Varmenteen myöntäjä:         Nimi       VRK CA for Qualified Certificates         Organisaatio       Vaestorekisterikeskus CA                                                                                                    |
| Organisaatioyksikkö     Varmennepalvelut       Sijanti     Varmennepalvelut       Valto     Finland       Maa     FI       Varmenteen sarjanumero     FI       Voiraassaolo alkaa     21. maaiskuuta 2013 06:58       Voiraassaolo päättyy     14. maaiskuuta 2013 06:58       Varmenteen myöntäjä:       Vark CA for Qualified Certificates       Viraassaolo päätto     VRK CA for Service Providers - G2       Organisaatio     Vaestorekisterikeskus CA     Vaestorekisterikeskus CA                                                                                                    |
| Sjanti     Helsinki       Valto     Finand       Maa     FI       Varmenteen sarjanumero     FIXSCASST       Voiraassaolo akkaa     21. maaiiskuuta 2013 06:58       Voiraassaolo päättyy     14. maaiiskuuta 2013 02:59       Varmenteen myöntäjä:       Varko for Qualified Certificates       Virassaolo     Vaestorekisterikeskus CA                                                                                                    |
| Valtio     Finland       Maa     FI     FI       Varmenteen sarjanumero     773cc1977     FI       Voimassaolo akaa     21. maaliskuuta 2013 06:58                                                                                                    |
| Maa         FI         FI           Varmenteen sarjanumero         77.3cr18977                                                                                                    |
| Varmenteen sarjanumero         77:30:18:77           Voimassaolo alkaa         21. maaliskuuta 2013 06:58           Voimassaolo päättyy         14. maaliskuuta 2018 21:59           Varmenteen myöntäjä:           Vimassaolo päätty         VRK CA for Qualified Certificates           Vimassaolo päätty         Vaestorekisterikeskus CA                                                                                                    |
| Voimassaolo alkaa         21. maaliskuuta 2013 06:58           Voimassaolo päättyy         14. maaliskuuta 2018 21:59           Varmenteen myöntäjä:         VRK CA for Qualified Certificates         VRK CA for Service Providers - G2           Organisaatio         Vaestorekisterikeskus CA         Vaestorekisterikeskus CA                                                                                                    |
| Voimassaolo päättyy     14. maaliskuuta 2018 21:59       Varmenteen myöntäjä:     VRK CA for Qualified Certificates     VRK CA for Service Providers - G2       Organisaatio     Vaestorekisterikeskus CA     Vaestorekisterikeskus CA                                                                                                    |
| Varmenteen myöntäjä:         Varmenteen myöntäjä:           Nimi         VRK CA for Qualified Certificates         VRK CA for Service Providers - G2           Organisaatio         Vaestorekisterikeskus CA         Vaestorekisterikeskus CA                                                                                                    |
| Nimi         VRK CA for Qualified Certificates         VRK CA for Service Providers - G2           Organisaatio         Vaestorekisterikeskus CA         Vaestorekisterikeskus CA                                                                                                    |
| Organisaatio Vaestorekisterikeskus CA Vaestorekisterikeskus CA                                                                                                    |
|                                                                                                    |
| Organisaatioyksikkö Organisaatiovarmenteet Palveluvarmenteet                                                                                                    |
| Valtio Finland                                                                                                    |
| Maa Fi Fi                                                                                                    |
| SSL-istunnon tiedot:                                                                                                    |
| P-osoite 195.156.38.8 10.11.12.10                                                                                                    |
| Isäntänimi 195.156.38.8 vrk.fineid.fi                                                                                                    |
| HTTP versio HTTP/1.1                                                                                                    |
| SSL-portti 443                                                                                                    |
| Salausavaimen pituus 128 bittiä                                                                                                    |
| RSA-avaimen pituus 2048 bittiä                                                                                                    |
| Selain         Mozilla/5.0 (Windows NT 6.1; rv:38.0) Gecko/20100101 Firefox/38.0                                                                                                    |
| <u>Paluu</u>                                                                                                    |
|                                                                                                    |

# 1.2. Varmenteen sarjanumero DigiSign Client-ohjelmalla

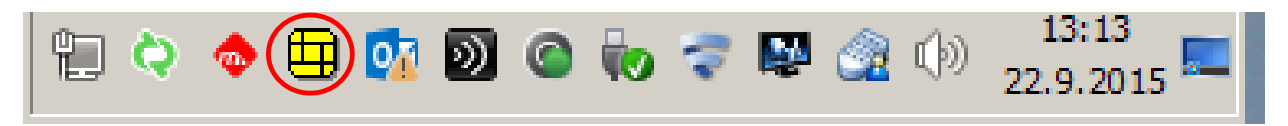

Valitse työkaluriviltä "DigiSign"-kuvake ja hiiren oikean painikkeen alta "Tietoja ohjelmasta…". Avaa välilehti "Lukijat ja kortit". Hae "Käyttäjän varmenteet" > "todentamis- ja salausvarmenne".

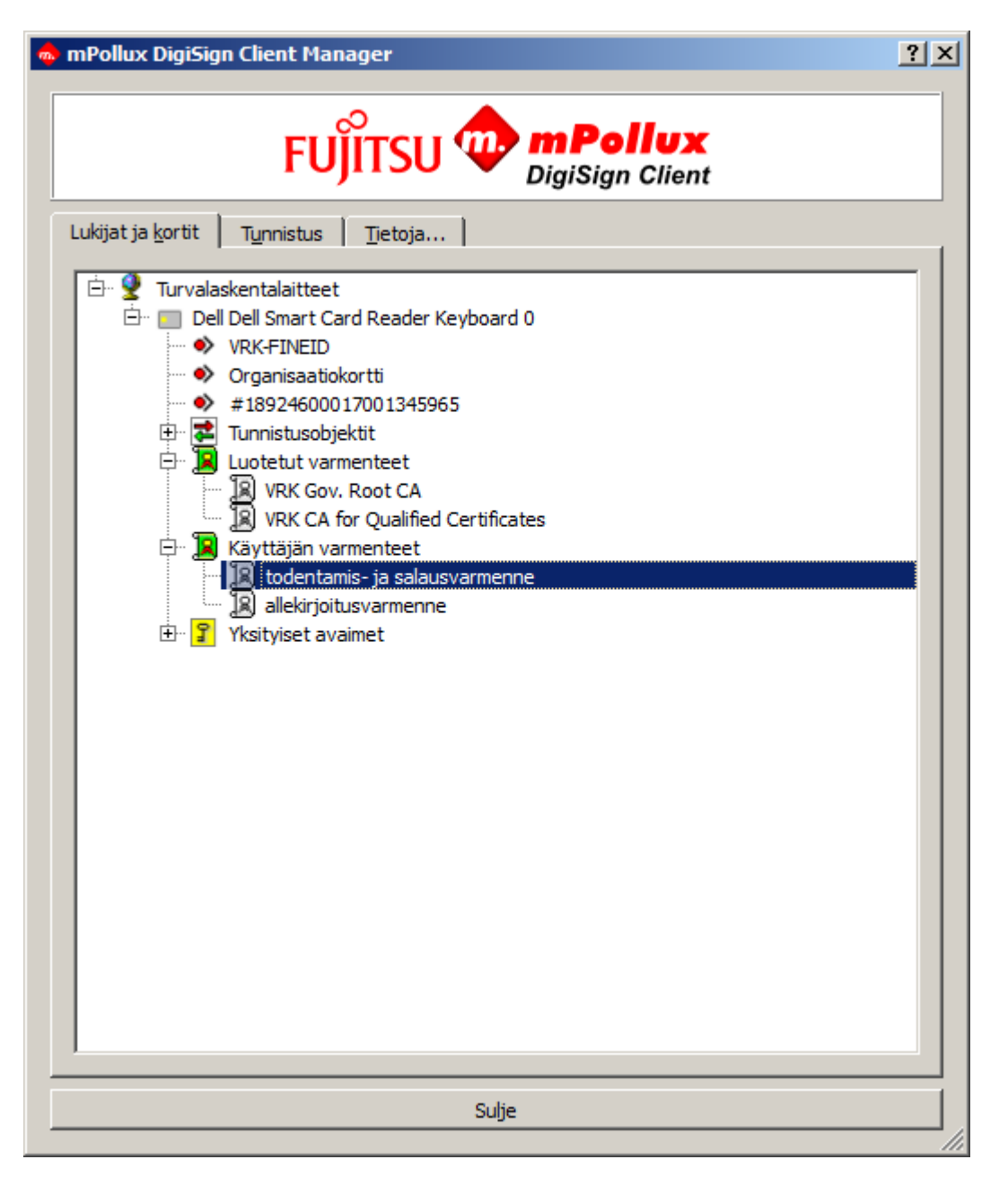

Valitse hiiren oikean painikkeen alta "Avaa.." Hae "Varmenne" -ikkunasta > "Tiedot"-välilehti > Sarjanumero ja ota numero ylös. Ilmoita sarjanumero Maanmittauslaitokselle.

OHJE

| armenne                                                                                                    |                                                                                                    |
|----------------------------------------------------------------------------------------------------|----------------------------------------------------------------------------------------------------|
| Nayta: <a>Kaikki&gt;</a>                                                                                                    | •                                                                                                    |
| Kenttä         Versio         Sarjanumero         Allekirjoitusalgoritmi         Allekirjoituksen hajautusalg         Myöntäjä         Voimassaolo alkaa:         Voimassaolo päättyy:         Hakija         77 3c 18 77 | Arvo<br>V3<br>77 3c 18 77<br>sha 1RSA<br>sha 1<br>VRK CA for Qualified Certificat<br>21. maaliskuuta 2013 9:58:22<br>15. maaliskuuta 2018 0:59:59<br>Pirinen Anne 91003096R, Pirin |
| <u>M</u> uokkaa ominaisuu<br>Lisätietoja <u>varmenteen tiedoista</u>                                                                                                    | uksia Kopioi tiedostoon                                                                                                    |
|                                                                                                    | ОК                                                                                                    |